### o netelip

## Manual de configuración del teléfono IP Linksys SPA 303

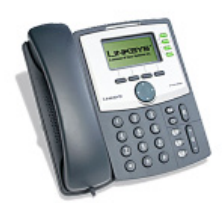

Este manual explica como configurar un teléfono Linksys SPA 303 para 3 líneas con el servicio de telefonía de netelip.

### Paso 1

Primero determine la dirección IP. Para conseguirla, presione el botón de **"Set up"** en el teclado del teléfono tal y como le mostramos en la siguiente foto.

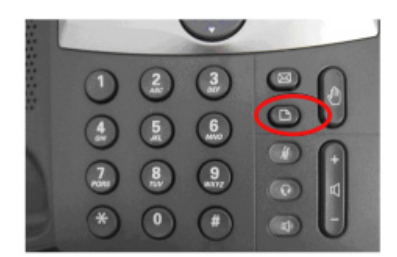

Después seleccione **"Network"** y obtendrá **"Current IP"** que reflejará la IP actual del aparato y que necesitaremos para acceder al equipo.

### Paso 2

Introduzca la dirección IP obtenida del equipo, en la barra de direcciones de su navegador.

### Paso 3

Haga clic en el botón de **"admin login"** en la parte superior derecha, para acceder a la configuración.

| study, Stat Barrett<br>cisco SPA303 Configuration Utility |           |                 | (Annettager) - |  |  |
|-----------------------------------------------------------|-----------|-----------------|----------------|--|--|
| -                                                         | Califican | Parcora Dentiny |                |  |  |
| -                                                         | nine Para |                 |                |  |  |
| System Mercuation                                         |           |                 |                |  |  |

# onetelip

Luego marque la extensión de su teléfono que desea configurar, ya que este terminal le permite configurar hasta 3 líneas de entrada/salida.

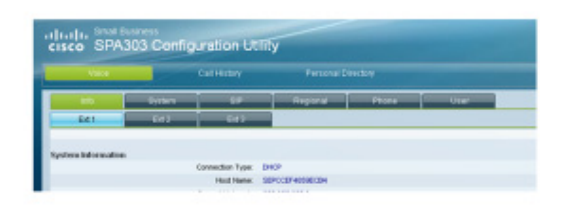

### Paso 4

Deberá modificar los parámetros establecidos por defecto.

Marcar **YES** en la opciones de **"Nat mapping enable"** y **"Nat Keep Alive enable"** Proxy: **sip.netelip.com** o **vpbx.netelip.com** (en caso de configurar la extensión de su vPBX)

User ID: Introduzca su usuario SIP

Pasword: Introduzca su contraseña

(Estos datos le habrán sido suministrados por Netelip mediante correo electrónico)

| links.               | Octor              |              | Paninani        | (Darea  | 11744 |                        |                |   |
|----------------------|--------------------|--------------|-----------------|---------|-------|------------------------|----------------|---|
|                      | merie              |              | Regional        | Proprie | 0147  |                        |                | _ |
| E41                  | E42                | E43          |                 |         |       |                        |                | _ |
|                      |                    |              |                 |         |       |                        |                |   |
| eneral               |                    |              | [               |         |       |                        | ( and a second |   |
|                      | u                  | ne Enable:   | Yes M           |         |       | Restrict MVR           | no M           |   |
| AT Settings          |                    |              |                 |         |       |                        | $\frown$       |   |
|                      | NAT Mappi          | ng Enable: ( | уес 🗹 🔵         |         |       | NAT Keep Alive Enoble  | (уна 💌 )       |   |
| P Settings           |                    |              | $\smile$        |         |       |                        |                |   |
|                      |                    | SP Port      | 5060            |         |       | SIP Debug Option:      | none           |   |
|                      |                    |              |                 |         |       |                        |                |   |
| all Feature Settings | Messay             | e Vibliour   |                 |         |       | Defect Roy             |                |   |
|                      |                    | failtor Dr   |                 |         |       | User ID with Donaity   |                |   |
|                      | Auto Ans Page On A | ctive Call   | ves M           |         |       |                        |                |   |
|                      |                    |              |                 |         |       |                        |                |   |
| oxy and Registration |                    |              |                 |         |       |                        |                |   |
|                      |                    | Craxy.       | vplx.netelp.com | >       |       |                        |                |   |
|                      |                    | Register.    | 70.00           |         |       | Make Call Without Reg. | no M           |   |
|                      | region             | Copres.      | 300             |         |       | Ans call Henout Heg    | no 💌           |   |
| bscriber Information |                    |              |                 |         |       |                        |                |   |
|                      | Diopk              | sy Name:     |                 |         |       | Oler D.                | 836474         | _ |
|                      | Ch                 | ssword       |                 |         |       | Use Autor              | w ×            |   |
|                      |                    | AURIO        |                 |         |       |                        |                |   |
| dio Configuration    |                    |              |                 |         |       |                        |                |   |
|                      | Preferre           | d Codec:     | G711u 💌         |         |       | Use Pref Codec Only:   | no 💌           |   |
|                      | Second Preferre    | d Codec:     | Unspecified M   |         |       | Third Preferred Codec: | Unspecified M  |   |
|                      | Silence Sup        | p Enable:    | no 💌            |         |       | DTMF Tx Method:        | Auto 💌         |   |

Para aceptar las modificaciones haga clic en **"Submit all changes"** al final de la página.

### Paso 5

Si desea configurar también la segunda línea de su Linksys, tan sólo pinche en Ext. 2 y configure de la misma forma. Por favor, asegúrese de incrementar el puerto SIP en uno más, para la configuración de cada línea de su terminal. Por ejemplo, Ext1 SIP port 5060 y para la Ext2 SIP port 5061. o netelip

#### Paso 6

Si desea indicar un nombre en la extensión para que aparezca reflejada en la pantalla de su teléfono junto a cada piloto de cada línea, acceda a la pestaña de "Phone", y verá junto a cada extensión, el nombre corto a redefinir (Short name).

En este ejemplo, queremos indicar que la línea 1 se llame extensión 100. En la pantalla del teléfono, se reflejará dicho nombre para diferenciar las llamadas entrantes de una línea u otra.

| Voice     | Call History              | Personal Directory |                            |                      |
|-----------|---------------------------|--------------------|----------------------------|----------------------|
| Irdo      | System SP                 | Regional           | one User                   |                      |
| Evi 1     | E42 E43                   |                    |                            |                      |
| ener al   |                           |                    |                            |                      |
|           | Station Name:             |                    | Station Display Name:      |                      |
|           | Voice Mail Number:        |                    | Text Logo:                 |                      |
|           | EMP Picture Download UFL: |                    |                            |                      |
|           | Select Logo:              | Default 💌          | Select Background Picture: | None 💌               |
|           | Soffkey Labels Font       | Auto 💌             | Screen Saver Enable:       | no 💌                 |
|           | Screen Saver Wait         | 300                | Screen Saver Icon          | Background Picture 💌 |
| ine Key 1 |                           |                    |                            |                      |
|           | Extension:                | 1 💌                | Short Name:                | Extension 100        |
| ine Key 2 |                           |                    |                            |                      |
|           |                           |                    |                            |                      |

### Paso 7

C/ Graham Bell, Edif. Hevimar 1°t N° 14. C.P. 29590. Campanillas. P.T.A. Malaga. Spain Email info@netelip.com **www.netelip.com** 

Su teléfono Linksys SPA 303, ya está preparado para realizar y recibir llamadas con el servicio de **netelip.** 

Disfrute del servicio.